## Paso 1: Ingresar con usuario y contraseña al autoservicio

Ingresar al sitio web <u>www.upb.edu.co</u> y seleccionar la opción "SIGAA".

Posteriormente *ingresar ID del usuario (incluye los ceros) y la contraseña*. Recuerde que tanto el usuario como la contraseña asignada son datos personales e intransferibles.

**Nota**: Si es la primera vez que ingresa al sistema de información SIGAA, si no conoce o no recuerda su contraseña, debe restablecerla por la opción Olvidé mi contraseña y seguir las indicaciones que el sistema le muestra.

| Ini                                                                                         | ciar sesión                                                                              |
|---------------------------------------------------------------------------------------------|------------------------------------------------------------------------------------------|
| Ingresa tu usuario<br>XXXXXXXXXX                                                            | Tu usuario es el ID                                                                      |
| Ingresa tu contraseña                                                                       |                                                                                          |
| Inici                                                                                       | ar Sesión                                                                                |
| Este sitio web usa cooki<br>obtengas la mejor exper<br>Puede consultar nuestra<br>detalles. | es para garantizar que<br>iencia en nuestro sitio web.<br>I Política de cookies para más |
| Al iniciar sesión, aceptas<br>Privacidad.                                                   | nuestras Políticas de                                                                    |
|                                                                                             |                                                                                          |

Paso 2: En la pestaña "Estudiantes", ingresar a la opción "Proceso de Titulación" y seguir los cinco (5) pasos del proceso.

| Estudiar | ites                                                                                                    |                                                                                                    |                                                                                                    |                                                                                  |
|----------|----------------------------------------------------------------------------------------------------|----------------------------------------------------------------------------------------------------|----------------------------------------------------------------------------------------------------|----------------------------------------------------------------------------------|
|          |                                                                                                    |                                                                                                    |                                                                                                    |                                                                                  |
|          | Admisión a otros programas<br>académicos<br>Consulta o diligencia tu solicitud<br>de admisión.                                                                                                    | Gestión Documentos<br>Digitales de Matrícula<br>Gestiona aqui en forma digital<br>los documentos requeridos para<br>tu proceso de matrícula                                                                                                  | Registro de cursos y estado<br>de cuenta<br>Inscribe tus cursos, realiza tu<br>matrícula y analiza tu estado de<br>cuenta.                                        | Perfil del Estudiante<br>Visualiza tu información<br>académica en un solo sitio. |
|          | Seguimiento a la formación<br>Analiza, revisa, planea y<br>proyecta tu proceso formativo.                                                                                                    | Proceso de Titulación<br>Ejecute paso a paso las<br>actividades para el proceso de<br>Titulación.                                                                                                    | Evaluación docente<br>Evalúa tus docentes en línea.                                                                                                    | Encuesta General                                                                 |
|          | <ul> <li>1. Actualizar Datos Personale</li> <li>4. Pagar derechos de Titulacia</li> <li>Solicitud de servicios</li> <li>Solicitud de servicios</li> <li>(certificados, pecuniarios y otros)<br/>para UPB Medellín y UPB</li> <li>Seccional Bucaramanga.</li> </ul> | s 2. Crear Solicitud de<br>ón 5. Ver solicitudes<br>Validación acceso - Recursos<br>Digitales Biblioteca<br>Verifica si se encuentra<br>actualizada la información<br>requerida para acceder a los<br>recursos digitales de la<br>Biblioteca | Titulación = 3. Cargar de<br>Titulación<br>= 6. Jurament<br>Simulador Matrícula<br>Financiera<br>Permite simular la matrícula<br>financiera para período regular. | ocumentos para<br>to de graduación<br>Encuesta satisfacción LMS                  |

# **1.** Actualizar Datos Personales

| 1. Actualizar Datos Personales                      | 2. Crear Solicitud de Titulación | <ul> <li>3. Cargar documentos para<br/>Titulación</li> </ul> |
|-----------------------------------------------------|----------------------------------|--------------------------------------------------------------|
| <ul> <li>4. Pagar derechos de Titulación</li> </ul> | 5. Ver solicitudes               | <ul> <li>6. Juramento de graduación</li> </ul>               |

Revisar muy bien la información personal registrada en el sistema y actualizar los datos que se requieran, dado que más adelante se necesitan en este proceso para continuar comunicación con Unidades Académicas y para el envío de forma física del acta y diploma una vez cumplido con todos los requisitos.

| E Pontificia<br>Botwariana                                   |                                                                                                    |                                                       |                                                        | * 🗵 | IVAN DAVID PINEDA ALVERNIA |
|--------------------------------------------------------------|----------------------------------------------------------------------------------------------------|-------------------------------------------------------|--------------------------------------------------------|-----|----------------------------|
| Anterior • Información personal                              |                                                                                                    |                                                       |                                                        |     |                            |
|                                                              | Detailes personales<br>Nombre<br>IVAN<br>Fecha de nacimiento<br>31 de mayo de 2001<br>Primer nombre preferido                                                                                                    | Segundo nombre<br>DAVIO<br>Estato alvii<br>Soltero(a) | Apellido<br>PINEDA ALVERNIA<br>Sexo legal<br>Masculino |     | 🖉 Editar                   |
| IVAN DAVID PINEDA<br>ALVERNIA<br>Nimero de ID: 000399090<br> | Correo-e<br>Correo Institucional (Preferido)<br>Ivan pievola 2019@upb edu co                                                                                                    | Personal<br>Nandavidpineda@hotmail.com                |                                                        |     | (+) Agregar nueva          |
|                                                              | Número de teléfono<br>Teléfono residencia (Principal)<br>316 3015055                                                                                                    | Teléfono móvil<br>316 3815055                         |                                                        |     | 🕀 Agregar nueva            |
|                                                              | Dirección<br>Dirección de residencia<br>Actual<br>do actual<br>do actual (en fecha de fin)<br>do actual (en fecha de fin)<br>do actual (en fecha |                                                       |                                                        |     | (+) Agregar nueva          |

2. Crear solicitud de titulación

| 1. Actualizar Datos Personales                      | 2. Crear Solicitud de Titulación | <ul> <li>3. Cargar documentos para<br/>Titulación</li> </ul> |
|-----------------------------------------------------|----------------------------------|--------------------------------------------------------------|
| <ul> <li>4. Pagar derechos de Titulación</li> </ul> | 5. Ver solicitudes               | 6. Juramento de graduación                                   |

Luego de actualizar sus datos, para continuar debe ingresar por "Crear Solicitud de Titulación".

a). Cuando no cumple con los créditos estipulados de su programa para acceder a la solicitud de titulación, le aparece el siguiente mensaje **"No cumple con los créditos mínimos para solicitar titulación**" en ese caso debe Comunicarse al siguiente correo electrónico gradosupb.bga@upb.edu.co

| Pontificia<br>Bolivariana                                              |                                                                              |
|------------------------------------------------------------------------|------------------------------------------------------------------------------|
|                                                                        |                                                                              |
| Selección de Currículum                                                |                                                                              |
| Home > Selección de Currículum                                         |                                                                              |
|                                                                        |                                                                              |
| Seleccionar un currículum para esta solicitud de graduación.           |                                                                              |
| Seleccionar<br>Currículum                                              |                                                                              |
| • No cumple con los créditos mínimos para solicitar titulación.        |                                                                              |
| Selección de Periodo = Ver Retenciones = Ver Histórico Académico = Ver | r Solicitudes de Graduación   Ver Información de Alumno  Evaluación de Grado |
|                                                                        |                                                                              |
|                                                                        |                                                                              |
| Selección de Período  Ver Retenciones  Ver Histórico Académico  Ver    | r Solicitudes de Graduación   Ver Información de Alumno  Evaluación de Grado |

**b).** Una vez ingrese a crear su solicitud, el periodo que aparece en "seleccionar un periodo" **es sólo informativo** y corresponde al último período donde realizó una matrícula. Para continuar dar clic

en "Enviar".

| Selección de Periodo de Currículum                                                    |
|---------------------------------------------------------------------------------------|
| Home > Estudiantes > Seguimiento a la formación > 2. Crear Solicitud de Titulación    |
|                                                                                       |
| Seleccionar un periodo para determinar el currículum para la solicitud de graduación. |
| Seleccionar un Periodo: 2020 Formación continua 🗸                                     |
| Enviar                                                                                |
|                                                                                       |

c). El sistema muestra el programa o los programas que podría aplicar para titulación, debe seleccionar "Grado principal" y dar clic en "continuar"

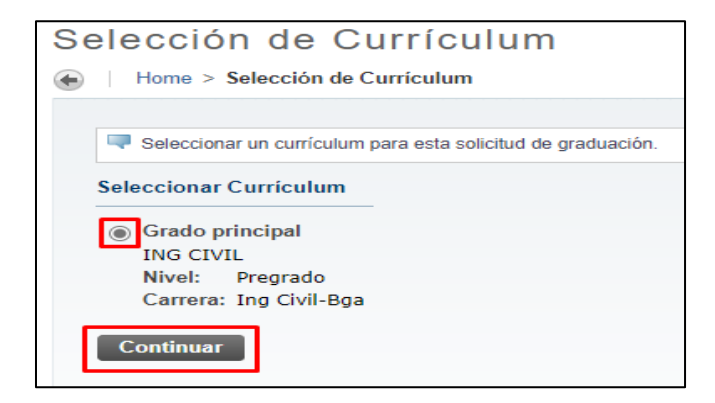

d). Seleccionar la fecha de graduación y dar clic en "Continuar"

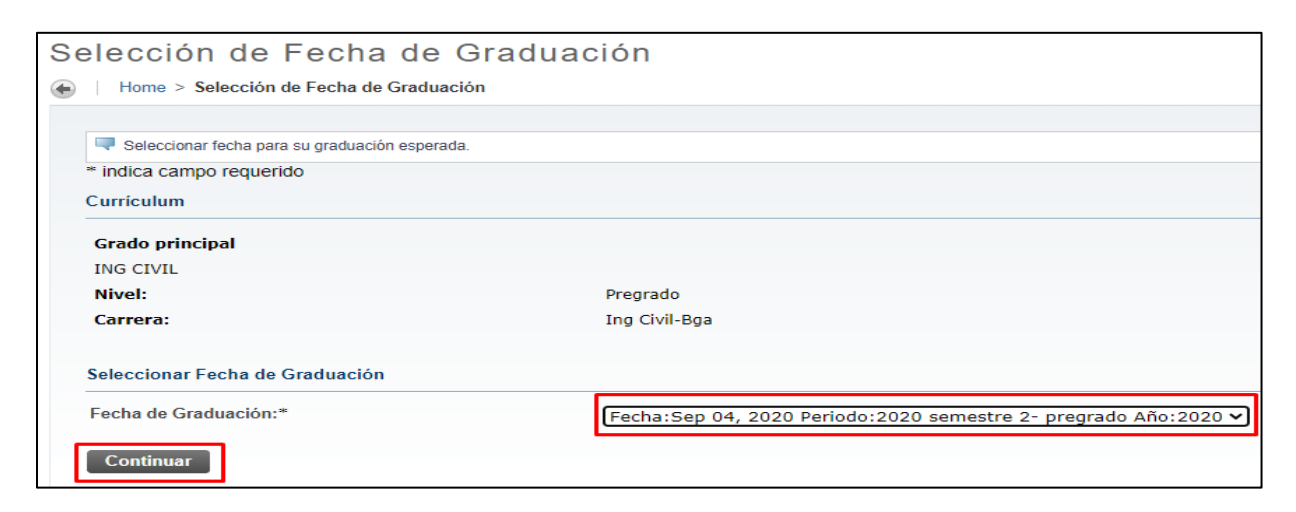

e). Por último, aparece un resumen de la solicitud realizada. Dar clic en "Enviar Solicitud" para guardarla.

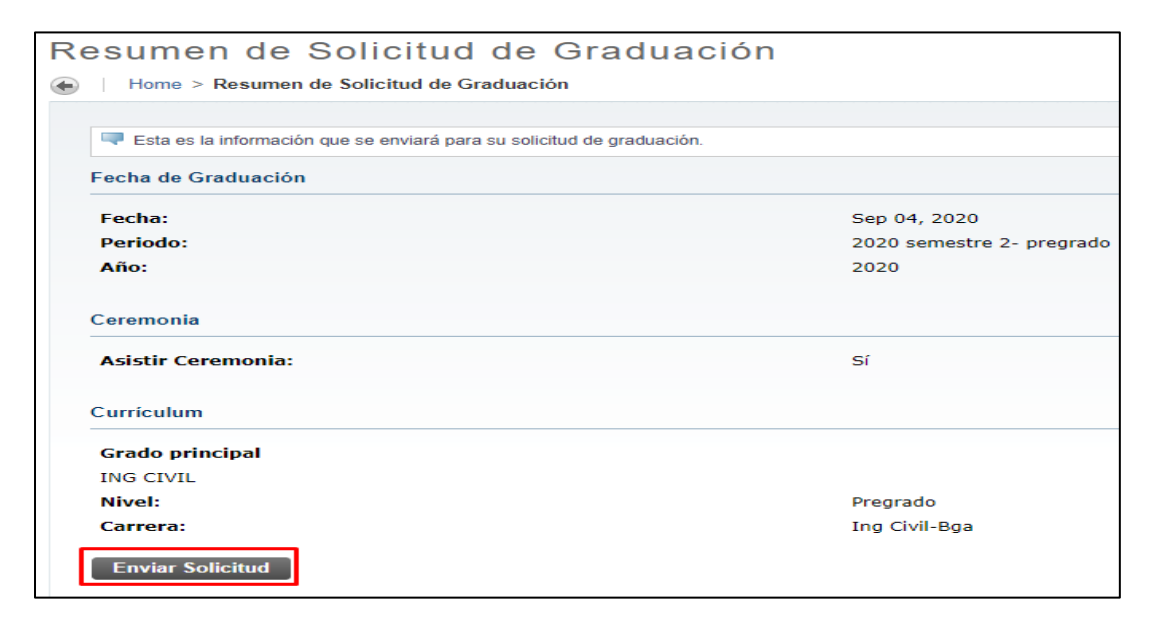

Y se muestra el siguiente mensaje confirmando el envío de la solicitud.

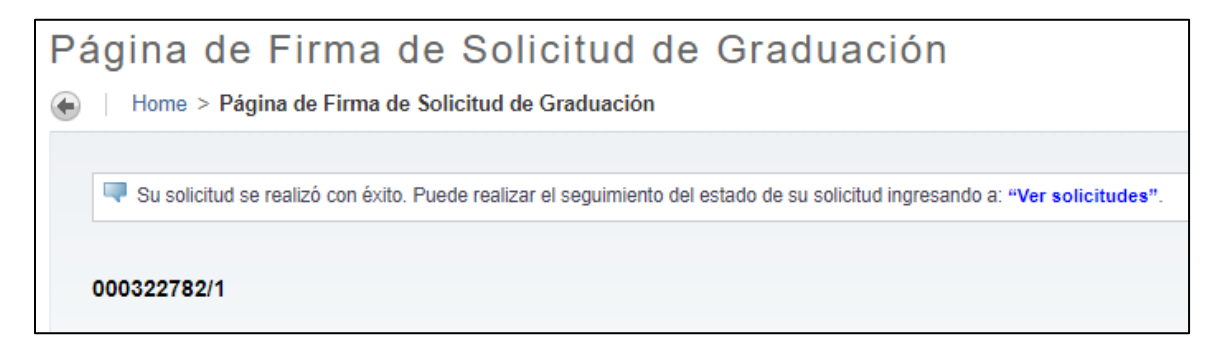

# 3. Cargar documentos para titulación

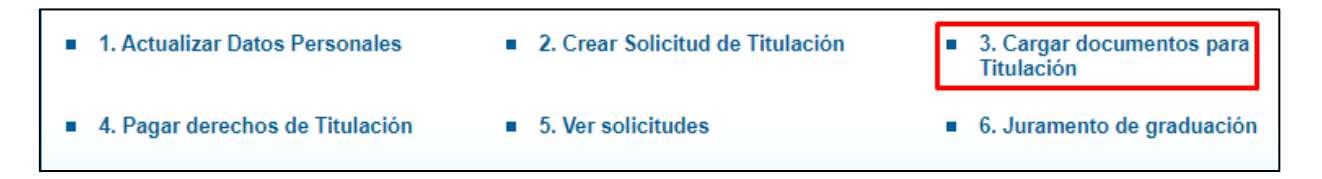

**Nota.** Tener presente que, si no se realizó la solicitud de titulación del **punto 2**, el sistema no le permitirá diligenciar este punto y mostrará el siguiente mensaje: "Actualmente no tiene solicitudes de titulación activas, no se puede realizar el cargue de documentos".

En este punto deberá cargar los siguientes documentos:

- Foto Fondo blanco tipo documento para carné (en formato JPG)
- Documento de identidad (en formato PDF)
- Resultados prueba SABER PRO (solo aplica para pregrado en formato PDF)

a). Al Ingresar encontrará el listado de los documentos a cargar con el "Estado" en que se encuentra cada uno. Dar clic en "Agregar documento".

| Docun<br>Home > Es | Documentos Digitales de Titulación<br>Home > Estudiantes > Proceso de Titulación > 3. Cargar documentos para Titulación |                        |                   |  |  |
|--------------------|----------------------------------------------------------------------------------------------------|------------------------|-------------------|--|--|
| Bienve             | Bienvenido Manuel Enrique, los siguientes son los documentos requeridos para el proceso de Titulación:                  |                        |                   |  |  |
|                    | Estado                                                                                                    | Documento              | Acción:           |  |  |
|                    | Sin ingresar                                                                                                    | Foto para carné        | Agregar documento |  |  |
|                    | Sin ingresar                                                                                                    | Documento de identidad | Agregar documento |  |  |
|                    | Sin ingresar                                                                                                    | Certificado SABER PRO  | Agregar documento |  |  |
| [Regre             | esar a la página anterior]                                                                                              |                        |                   |  |  |

**b).** Esto lo remite a otra página donde se encuentran las especificaciones del documento a cargar. Dar clic en "**Elegir archivo**", buscar el documento, seleccionarlo y dar clic en "**Abrir**" para cargarlo. Por último, dar clic en "**Registrar archivo**" para completar la operación.

| Home > Documentos Digitales - Agregar Documento                                                                                                    | C Abrir                                                                    | ×                                                                                                    |
|----------------------------------------------------------------------------------------------------|----------------------------------------------------------------------------|----------------------------------------------------------------------------------------------------|
| Agregar Documento: Foto para carne                                                                                                    | ← → < ↑                                                                    | Buscar en Documentos Titula A                                                                                                    |
| Información para este documento:                                                                                                    | Organizar 👻 Nueva carpeta                                                  |                                                                                                    |
| Será usada en el carné institucional     Archivo digital en formato JPG.     Foto lipo documento en orientación vertical.     Foto en estudio con fondo sólido, solamente el estudiante.     Resolución de mínima 2000 en pixeles de ancho.     Tamaño máximo del archivo. 2 MB. Causales más frecuentes de rechazo: | Este equipo     Descargas     Documentos     Escritorio     Imágenes     V | Fecha de modificación         Tipo           12/07/2019 10:29 a.m.         Documento Adc           27/06/2019 3:12 p.m.         Documento Adc           10/08/2020 2:15 p.m.         Imagen JPEG |
| <ul> <li>Imagen no tiene la orientación requerida.</li> <li>Imagen extraída de redes sociales o tipo "selfie".</li> <li>Imagen con otras personas o mascotas.</li> </ul>                                                                                                    | Nombre: Mi Foto.jpg                                                        | ✓ Todos los archivos (*.*) ✓     Abrir   Cancelar                                                                                                    |
|                                                                                                    | Elegir archivo No se eligió ningún archivo                                 |                                                                                                    |
|                                                                                                    | Registrar archivo!                                                         |                                                                                                    |
| [Regresar a la página anterior]                                                                                                    |                                                                            |                                                                                                    |

## EJEMPLO DE FOTO FONDO BLANCO PARA CARNET DE EGRESADO:

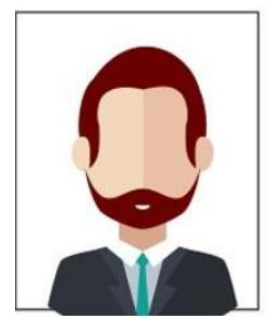

| Documentos Digitales - Agregar Documento                                                                                                    |                            |
|----------------------------------------------------------------------------------------------------|----------------------------|
| Home > Documentos Digitales - Agregar Documento                                                                                                    |                            |
| Agregar Documento: Foto para carné                                                                                                    |                            |
| Información para este documento:                                                                                                    |                            |
| <ul> <li>Será usada en el carné institucional</li> </ul>                                                                                                    |                            |
| Archivo digital en formato JPG.     Esta tipo degumente en acientación vertical                                                                                          |                            |
| <ul> <li>Foto en estudio con fondo sólido, solamente el estudiante.</li> </ul>                                                                                           |                            |
| <ul> <li>Resolución de mínima 2000 en pixeles de ancho.</li> </ul>                                                                                                    |                            |
| <ul> <li>Tamano maximo del archivo: 2 MB.</li> </ul>                                                                                                    |                            |
| Causales más frecuentes de rechazo:                                                                                                    |                            |
| <ul> <li>Imagen no tiene la orientación requerida.</li> <li>Imagen extraida de redes sociales o tipo "selfie".</li> <li>Imagen con otras personas o mascotas.</li> </ul> |                            |
|                                                                                                    |                            |
|                                                                                                    | Elegir archivo Mi Foto.jpg |
|                                                                                                    | Registrar archivo!         |
|                                                                                                    |                            |
|                                                                                                    |                            |
| [Regresar a la página anterior]                                                                                                    |                            |
|                                                                                                    |                            |

**c).** Después de dar clic en Registrar archivo se va a reflejar el siguiente aviso, por favor dar clic en Enviar de todos modos.

| i                                                                                                    |                        |
|----------------------------------------------------------------------------------------------------|------------------------|
| La información que vas a enviar no es                                                                           | s segura               |
| Debido a que este formulario se envía a través de una conexiór<br>información será visible para otros usuarios. | n que no es segura, tu |
| Enviar de todos modos                                                                                           | Volver                 |

**d).** Si el archivo cumple con los requerimientos de cargue se refleja un aviso indicando que se cargó correctamente. Ahí dar clic en **"regresar al inicio"** para retornar a la página de cargue de documentos.

| Documentos        | Digitales de Titulación | ו |                      |
|-------------------|-------------------------|---|----------------------|
| Recepción de docu | imento                  |   |                      |
| Archivo cargado s | atisfactoriamente       |   |                      |
|                   |                         |   | [Regresar al inicio] |

e). Repetir el proceso de cargue del primer archivo con los otros 2 documentos.

| Managarana ang ang ang ang ang ang ang ang ang                                                                     | An de epiloación 20 DE OCTUBEE DE 2019<br>An de publicación de 18 02 (1928) 0<br>Jacobs 2020 (1928) 0<br>mere de registre | CONTRACTOR AND A CONTRACT AND A CONTRACT AND A |
|----------------------------------------------------------------------------------------------------|----------------------------------------------------------------------------------------------------|----------------------------------------------------------------------------------------------------|
| Código SNES 2234<br>Programa                                                                                       |                                                                                                    | VRospecto a los estudiantes de su grupo de<br>referência (NBC), usted es tri aqui.                                                                                                    |
|                                                                                                    | RESULTADOS P                                                                                                    |                                                                                                    |
| MÓDULOS                                                                                                    | RESULTADOS P<br>MÓDULOS COMPETI<br>PUINTAJE POR MÓDULO                                                                    |                                                                                                    |
| MÓDULOS                                                                                                    | RESULTADOS P<br>MÓDULOS COMPET<br>PUNTAJE POR MÓDULO<br>De 300 puntos posibles, su puntaje es                             | OR MÓDULOS<br>ENCIAS GENÉRICAS<br><sub>d</sub> EN QUÉ PERCENTIL SE ENCUENTRA?                                                                                                    |
| MÖDULOS<br>Comunicación Escrita                                                                                    | RESULTADOS P<br>MÓDULOS COMPETI<br>PUNTALE POR MÓDULO<br>De 300 puntos posibles, su puntaje es<br>135                     |                                                                                                    |
| MODULOS<br>Comunicación Escrita<br>Razonamiento<br>Cuantilativo                                                    | RESULTADOS P<br>MÓDULOS COMPET<br>PUNTAJE POR MÓDULO<br>De 300 puntos posibles, su puntaje es<br>135<br>225               |                                                                                                    |
| MÖDULOS<br>Comunicación Exortia<br>Razonamiento<br>Cuantitativo<br>Lectura Crítica                                 | RESULTADOS P<br>MÓDULOS COMPET<br>PUNTAJE POR MÓDULO<br>De 300 puntos posibles, su puntaje es<br>135<br>225<br>204        |                                                                                                    |
| MÓDULOS<br>Comunicación Esorita<br>Razonamiento<br>Cuartitativo<br>Lactura Crítica<br>Competencias<br>Competencias | RESULTADOS P<br>MÓDULOS COMPET<br>PUNTAJE POR MÓDULO<br>De 300 puntos posibles, se pentaje es<br>135<br>225<br>204<br>185 | $\begin{array}{c} \bullet & & & \bullet & & \bullet & \bullet & \bullet & \bullet & \bullet & \bullet & $                                                                                                    |

#### **EJEMPLO RESULTADOS SABER PRO:**

| ne > Estudiantes > Proceso de Titulación > 3. Cargar documentos par | a Titulación                                   |                              |
|---------------------------------------------------------------------|------------------------------------------------|------------------------------|
| dienvenido Manuel Enrique, los siguientes son los documer           | ntos requeridos para el proceso de Titulacion; |                              |
| Estado                                                              | Documento                                      | Acción                       |
| Ingresado por el estudiante                                         | Foto para carné                                | Agregar nuevamente documento |
|                                                                     |                                                | Ver documento                |
| Sin ingresar                                                        | Documento de identidad                         | Agregar documento            |
| Sin ingresar                                                        | Certificado SABER PRO                          | Agregar documento            |
|                                                                     |                                                |                              |

**f).** Una vez agregados todos los documentos, el estado de cada uno se modifica a "Ingresado por el estudiante". <u>Es muy importante dar clic en **"solicitar Validación"** para que sean notificados y validados por el personal académico.</u>

| Documentos Digitales de Titulación                                                            |                                   |                              |  |  |  |
|-----------------------------------------------------------------------------------------------|-----------------------------------|------------------------------|--|--|--|
| Home > Estudiantes > Proceso de Titulación > 3. Cargar documentos para Titulación             |                                   |                              |  |  |  |
|                                                                                               |                                   |                              |  |  |  |
| Bienvenido Manuel Enrique, los siguientes son los documentos requerido                        | os para el proceso de Titulación: |                              |  |  |  |
|                                                                                               |                                   |                              |  |  |  |
| Estado                                                                                        | Documento                         | Acción:                      |  |  |  |
| Ingresado por el estudiante                                                                   | Foto para carné                   | Agregar nuevamente documento |  |  |  |
|                                                                                               |                                   | Ver documento                |  |  |  |
| Ingresado por el estudiante                                                                   | Documento de identidad            | Arrenar nuevamente documento |  |  |  |
|                                                                                               |                                   | Var documento                |  |  |  |
|                                                                                               |                                   | ver uocumento                |  |  |  |
| Ingresado por el estudiante                                                                   | Certificado SABER PRO             | Agregar nuevamente documento |  |  |  |
|                                                                                               |                                   | Ver documento                |  |  |  |
|                                                                                               |                                   |                              |  |  |  |
| Tienes todos los documentos ingresados. Notifica a Registro Universitario para su validación. |                                   |                              |  |  |  |
|                                                                                               |                                   | Solicitar Validación         |  |  |  |
| [Demons - la cínica estacian]                                                                 |                                   |                              |  |  |  |
| [Regresar a la pagina anterior]                                                               |                                   |                              |  |  |  |

**g).** Luego de **"Solicitar validación"** se muestra una notificación confirmando el envió de la información. Dar clic en **"Regresar página anterior**" con esto el estado de cada documento se actualiza a **"En Validación**".

| Documentos Digitales - Notifica validación de documentos                                                                                                    |
|----------------------------------------------------------------------------------------------------|
| Home > Documentos Digitales - Notifica validación de documentos                                                                                                    |
| Notificación enviada!<br>Registro Universitario ha recibido la notificación de que tus documentos están listos para validar.<br>Próximamente te estaremos informando por medio de correo electrónico el resultado de la validación de los documentos enviados<br>[ Regresar página anterior ] |

| Bienvenido Manuel Enrique, los siguie | ntes son los documentos requeridos para el proceso de Titulación: |               |
|---------------------------------------|-------------------------------------------------------------------|---------------|
| Estado                                | Documento                                                         | Acción        |
| En validación                         | Foto para camé                                                    | Ver documento |
| En validación                         | Documento de identidad                                            | Ver documento |
| En validación                         | Certificado SABER PRO                                             | Ver documento |

**h).** El personal académico en la revisión o validación asigna el estado a cada documento y si cumple cada uno con las especificaciones, entonces el Estado de cada uno se visualiza como "**Aprobado**".

| Documentos Digitales de Titulación<br>Home > Estudiantes > Proceso de Titulación > 3. Cargar documentos para Titulación |                                 |                        |    |              |
|----------------------------------------------------------------------------------------------------|---------------------------------|------------------------|----|--------------|
| Bienvenido Manuel Enrique, los siguientes son los documentos requeridos para el proceso de Titulación:                  |                                 |                        |    |              |
|                                                                                                    | Estado                          | Documento              |    | Acción:      |
|                                                                                                    | Aprobado                        | Foto para carné        | Ve | er documento |
|                                                                                                    | Aprobado                        | Documento de identidad | Ve | er documento |
|                                                                                                    | Aprobado                        | Certificado SABER PRO  | Ve | er documento |
|                                                                                                    |                                 |                        |    |              |
| [Regr                                                                                                    | [Regresar a la página anterior] |                        |    |              |

i). Si el documento es rechazado debe repetir el mismo procedimiento anterior solo cargando el documento rechazado y recuerda" **Solicitar validación**" nuevamente.

**Nota**: Es importante que el estudiante este consultando el estado de los documentos cargados al SIGAA en este mismo módulo por si requiere cargar nuevamente un documento que no corresponde.

**OBSERVACIÓN**: Los estudiantes del programa académico de Derecho deben enviar el certificado del Consejo Superior de la Judicatura (aplica solo para estudiantes de Pregrado) a los siguientes correos: gradosupb.bga@upb.edu.co y biblioteca.bga@upb.edu.co

**Nota**: El paso 4 "**Pagar derechos de Titulación**" se debe realizar una vez cargue los documentos de grado al SIGAA.

#### 4. Pagar derechos de Titulación

a). En este punto debe seleccionar la categoría "Derechos de grado" y en servicio seleccionar "Pago derechos de grado Pregrado/Posgrado". Luego dar clic en "Continuar".

| 1. Actualizar Datos Personales                      | 2. Crear Solicitud de Titulación | <ul> <li>3. Cargar documentos para<br/>Titulación</li> </ul> |
|-----------------------------------------------------|----------------------------------|--------------------------------------------------------------|
| <ul> <li>4. Pagar derechos de Titulación</li> </ul> | 5. Ver solicitudes               | 6. Juramento de graduación                                   |

**Nota**: Sólo realizar la solicitud de pago de derechos de grado el mismo día en que va a realizar el pago del mismo.

| Información Personal   Exalumnos y Amigos   Funcionarios UPB               |
|----------------------------------------------------------------------------|
| Solicitud de servicio                                                      |
| Home > Solicitud de servicios > Solicitud de servicio                      |
|                                                                            |
| Consulte aquí el instructivo para la solicitud de certificados - Medellín. |
| * indica campo requerido                                                   |
| Categoría: * Derechos de Grado 🗸                                           |
| Servicio: * Pago derechos de grado Pregrado/Posgrado año 2021 🗸            |
|                                                                            |
|                                                                            |
| Continuar Anular Busqueda por lexto                                        |
|                                                                            |
|                                                                            |

**b).** En la página siguiente aparecen los términos y condiciones del pago del servicio. Leer detalladamente y resolver los cuestionarios que allí se indican de acuerdo con su nivel de programa académico. Luego dar clic en "**Continuar**".

| CEREMONIA DE GRADOS NOVIEMBRE 12 DE 2021                                                                                                    |
|----------------------------------------------------------------------------------------------------|
| Agradecemos tener en cuenta lo siguiente después de haber realizado el pago:                                                                                                    |
| 1. DOCUMENTACIÓN:<br>• Verificar que la Documentación (Foto, Documento de Identidad y solo para estudiante de Pregrado Prueba SABER PRO) cargada en el Autoservicio SIGAA por el Proceso de Titulación, en la opción CARGAR DOCUMENTOS PARA TITULACIÓN este APROBADA.                                                                                                    |
| Los estudiantes del programa académico de Derecho deben enviar a los correos: gradosupis bga@upb edu co y biblioteca bga@upb edu co el certificado del Consejo Superior de la Judicatura (aplica solo para estudiantes de Pregrado).     Adicional deben de solicitar el Certificado de cumplimiento de Preparatorios en la Facuitad, el cual será enviado internamente al Departamento de Admisiones, Registro y Control Académico. |
| 2. REQUISITOS:<br>• Estar a Paz y Salvo con Biblioteca.<br>• Estar a Paz y Salvo con Liguidaciones y Cartera.<br>Se revisará el cumplimiento de estos requisitos para enviar internamente el Paz y Salvo entre Departamentos de la UPB BGA.                                                                                                    |
| Haber cumplido con el requisito de segunda lengua, actividades culturales y deportivas para optar al grado (sólo para los programas que lo exigen).                                                                                                    |
| • Para los estudiantes de Pregrado: en el siguiente enlace diligenciar la encuesta que exige el Ministerio de Educación Nacional Diligencie la encuesta                                                                                                    |
| Para los estudiantes de Especialización y Maestría: en el siguiente enlace dilgenciar la encuesta de la Universidad Pontificia Bolivariana Diligencie la encuesta                                                                                                    |
| 3. La fecha limite para realizar cargue de documentos, cumplimiento de requisitos y pago de derechos de grado es el 8 DE OCTUBRE DE 2021.                                                                                                    |
| Continuar Anular                                                                                                    |

**c).** En la siguiente página diligenciar el formulario. Importante: **seleccionar la talla de la TOGA** y dar clic en "Guardar"

| <sup>∗</sup> indica campo requerido |                                                                                                    |  |
|-------------------------------------|----------------------------------------------------------------------------------------------------|--|
| Servicio:                           | Pago derechos de grado Pregrado/Posgrado año 2021                                                              |  |
| Descripción de Servicio:            | and a second second second second second second second second second second second second second second second |  |
| Fecha de Entrega Estimada:          | Sin Fecha de Entrega Estimada                                                                                  |  |
| metodo de Entrega.                  | UPB Edificio J Oficina 200 598,960.00 COP ~                                                                    |  |
| Iotal de Monto:                     | 598,960.00 COP                                                                                                 |  |
| Programa académico: *               | ADMINISTRACION DE EMPRESAS-BGA ~                                                                               |  |
| Documento de identidad: *           | 91522376                                                                                                    |  |
| Tipo de documento de identidad: *   | CEDULA DE CIUDADANIA                                                                                           |  |
| Lugar de expedición: *              | Bucaramanga CO (Santander-CO)- Colombia                                                                        |  |
| Talla de toga: *                    | Talla M 🗸                                                                                                    |  |
| Dirección actual de residencia: *   | Calle 34 No. 22-59 Conjunto Los Robles                                                                         |  |
| Barrio: *                           | Las Palmas                                                                                                    |  |
| Ciudad: =                           | Bucaramanga CO (Santander-CO)- Colombia                                                                        |  |
| Teléfono movil: "                   | 3151234567                                                                                                    |  |
| Teléfono fijo: *                    | 6448975                                                                                                    |  |
| Correo electrónico: *               | prueba@hotmail.com                                                                                             |  |
| ¿Autoriza que se le contacte?: "    | Si ~                                                                                                    |  |
| Comentarios al servicio:            |                                                                                                    |  |
|                                     |                                                                                                    |  |
|                                     |                                                                                                    |  |

**d).** Se muestra un resumen del servicio. Dar clic en el **Número de servicio** resaltado en **azul.** Luego dar clic en "**Realizar Pago**" para seleccionar la opción de pago.

| Ver status de so                                                                                                    | olicitud de servicio                                |                                       |                                                                                  |                      |                             |               | FON COMEZ |
|----------------------------------------------------------------------------------------------------|-----------------------------------------------------|---------------------------------------|----------------------------------------------------------------------------------|----------------------|-----------------------------|---------------|-----------|
| Forme > Solicitud de servicio > Ver status de solicitud de servicio 400022782.444002 E EECHO 400022782.444002 E EECHO 40002782.444002 E EECHO 40002782.444002 E EECHO 400022782.444002 E EECHO 40002782.444002 E EECHO 40002782.444002 E EECHO 400022782.444002 E EECHO 400022782.444002 E EECHO 400022782.444002 E EECHO 40002000000000000000000000000000000000 |                                                     |                                       |                                                                                  |                      | 020 12:49 PM                |               |           |
|                                                                                                    |                                                     |                                       |                                                                                  |                      |                             |               |           |
| Para continuar con el proceso                                                                                                    | o de solicitud, debe ingresar al número de servicio | y proceder con la liquidación y el pa | go. En caso de no realizar el pago del servicio, su solicitud no será procesada. |                      |                             |               |           |
| Servicios Solicitados                                                                                                    |                                                     |                                       |                                                                                  |                      |                             |               |           |
| Número de Servicio                                                                                                    | Fecha de Entrega Estimada                           | Fecha de Solicitud                    | Servicio                                                                         | Fecha de Entrega     | Status                      | Fecha de Pago |           |
| 35424                                                                                                    | Sin Fecha de Entrega Estimada                       | Ago 11, 2020                          | Pago derechos de grado Pregrado/Posgrado año 2020                                | Sin Fecha de Entrega | Solicitado (pendiente pago) |               |           |
| 27206                                                                                                    | Mar 10, 2020                                        | Mar 03, 2020                          | Duplicado de carnet estudiante                                                   | Mar 03, 2020         | Entregado al usuario        | 03-MAR-2020   |           |
| Nuevo                                                                                                    | Solicitar un nuevo Servicio                         |                                       |                                                                                  |                      |                             |               |           |

| Edición de servicio |                                                                         |                                                            |  |  |  |
|---------------------|-------------------------------------------------------------------------|------------------------------------------------------------|--|--|--|
| ۲                   | Home > Edición de servicio                                              |                                                            |  |  |  |
|                     | Número de Servicio:<br>Servicio:<br>Campus:<br>Computerios el espuisio: | 35424<br>Pago derechos de grado Pregrado/Posgrado año 2020 |  |  |  |
|                     | Comentarios al servicio.                                                | Por tavor informar para realizar el juramento virtual.     |  |  |  |
|                     | Número de Copias:                                                       |                                                            |  |  |  |
|                     | Servicio de Entrega:                                                    | UPB Edificio J Oficina 200                                 |  |  |  |
|                     | Programa académico:                                                     | ING CIVIL-BGA                                              |  |  |  |
|                     | Documento de identidad:                                                 | 1089645789                                                 |  |  |  |
|                     | Tipo de documento de identidad:                                         | CEDULA DE CIUDADANIA                                       |  |  |  |
|                     | Lugar de expedición:                                                    | Bucaramanga CO (Santander-CO)- Colombia                    |  |  |  |
|                     | Talla de toga:                                                          | Talla M                                                    |  |  |  |
|                     | Dirección actual de residencia:                                         | Calle 49 # 39-25                                           |  |  |  |
|                     | Barrio:                                                                 | Cabecera del llano                                         |  |  |  |
|                     | Ciudad:                                                                 | Bucaramanga CO (Santander-CO)- Colombia                    |  |  |  |
|                     | Teléfono movil:                                                         | 3151234567                                                 |  |  |  |
|                     | Teléfono fijo:                                                          | 6987456                                                    |  |  |  |
|                     | Correo electrónico:                                                     | prueba@hotmail.com                                         |  |  |  |
|                     | ¿Autoriza que se le contacte?:                                          | Si                                                         |  |  |  |
|                     | Fecha de Entrega Estimada:                                              | Sin Fecha de Entrega Estimada                              |  |  |  |
|                     | Status:                                                                 | Solicitado (pendiente pago)                                |  |  |  |
|                     | Fecha de Status:                                                        | Ago 11, 2020                                               |  |  |  |
|                     | Fecha de Recepción:                                                     | Ago 11, 2020                                               |  |  |  |
|                     | Comentario de la Institución:                                           |                                                            |  |  |  |
|                     | Guardar Menú anterior                                                   | Solicitud de Anulación Realizar Pago                       |  |  |  |

## e). Opciones de pago

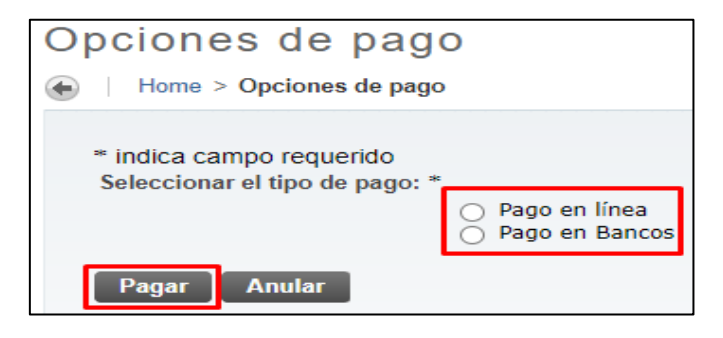

> Pago en Línea: Re direcciona a la pasarela de Pagos PayU.

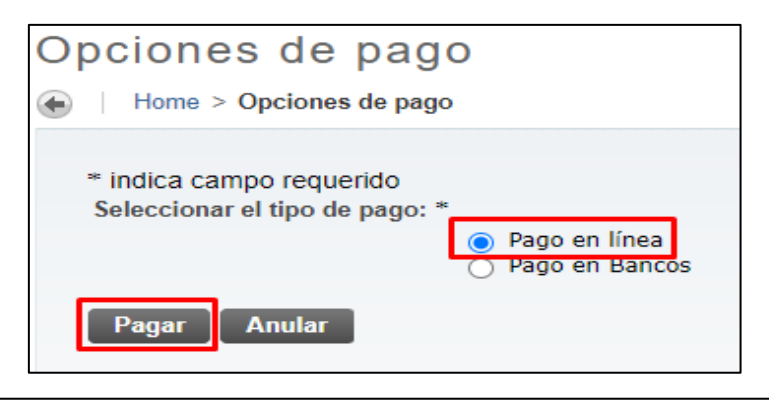

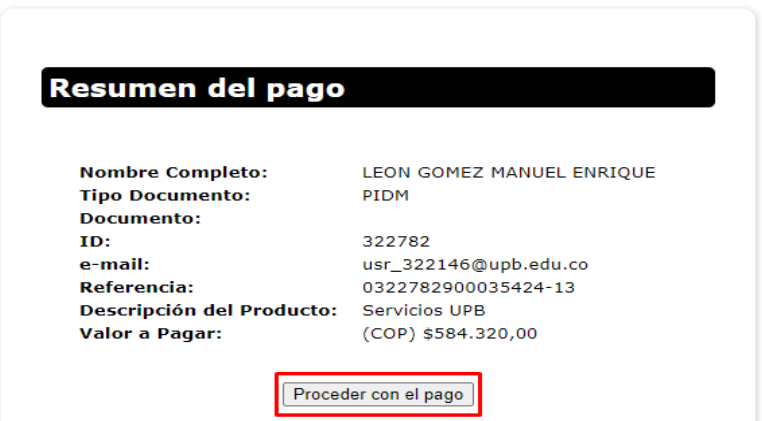

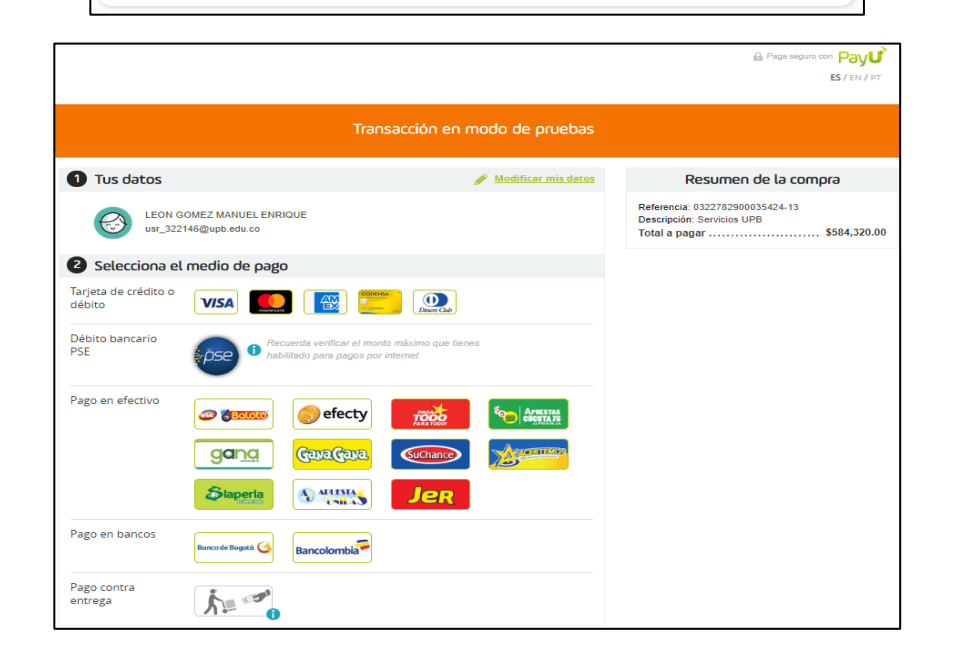

> Pago en Bancos: Genera colilla para pago en alguna entidad bancaria o convenio.

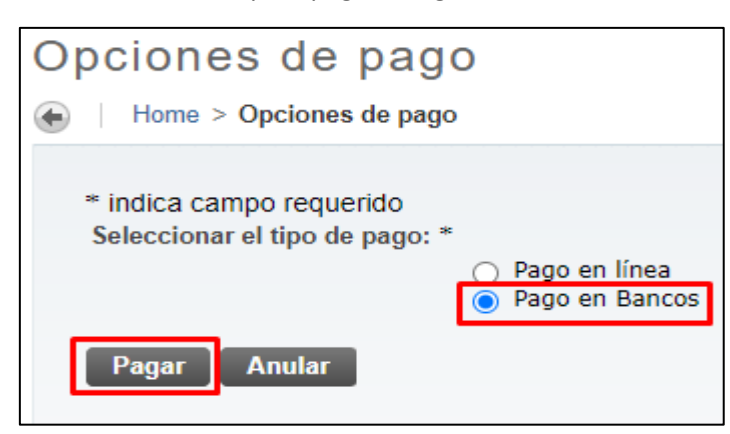

| NIT. 890.902                                    | ariana <sub>Se</sub><br>922-6 | Servicios<br>rvícios exentos d | excluidos de TVA Art. 92 Ley 30/5<br>e ICA en el Municipio de Medellin<br>VIGILADA MINEDUC | 2, Ley 115/94 y Art. 476<br>según Resolución SH 1<br>CACIÓN | E.T.<br>7-132 de 2014.        | FECHA EMISIÓN |
|-------------------------------------------------|-------------------------------|--------------------------------|--------------------------------------------------------------------------------------------|-------------------------------------------------------------|-------------------------------|---------------|
| ESTUDIANTE:                                     |                               |                                |                                                                                            | CC / NIT:                                                   |                               |               |
| ORGANIZACIÓN:                                   | BCIV - Ing Civil-Bga          |                                |                                                                                            | PERÍODO:                                                    | NOAC99                        |               |
| CONCEPTOS VALOR                                 |                               |                                |                                                                                            | DEDUCCIONES                                                 |                               | VALOR         |
| TOTAL CONCEPTOS                                 |                               |                                | 524 330                                                                                    |                                                             |                               |               |
| TOTAL CONCEPTOS<br>DESCRIPCIÓN                  | F. LIMITE                     | VALOR                          | 584,320                                                                                    | TOTAL DEDUCCION                                             | ES                            | 0             |
| TOTAL CONCEPTOS<br>DESCRIPCIÓN<br>VALOR A PAGAR | F. LİMITE<br>12/08/2020       | VALOR<br>584,320               | 584,320<br>QUINENTOS OCHENTA Y CUATR                                                       | TOTAL DEDUCCION<br>VALOR EN<br>D MIL TRESCIENTOS VEINT      | ES<br>LETRAS<br>TE PESOS MCTE | 0             |

#### 5. Ver solicitudes

| <ul> <li>1. Actualizar Datos Personales</li> </ul>  | 2. Crear Solicitud de Titulación | <ul> <li>3. Cargar documentos para<br/>Titulación</li> </ul> |
|-----------------------------------------------------|----------------------------------|--------------------------------------------------------------|
| <ul> <li>4. Pagar derechos de Titulación</li> </ul> | • 5. Ver solicitudes             | <ul> <li>6. Juramento de graduación</li> </ul>               |

En este campo se visualiza la solicitud de grado realizada en el punto 2.

| Solicitud de Graduación                                              |                           |  |  |  |  |  |  |
|----------------------------------------------------------------------|---------------------------|--|--|--|--|--|--|
| Home > Estudiantes > Seguimiento a la formación > 5. Ver solicitudes |                           |  |  |  |  |  |  |
|                                                                      |                           |  |  |  |  |  |  |
| Ver solicitudes de graduación activas.                               |                           |  |  |  |  |  |  |
| Solicitud de Graduación                                              |                           |  |  |  |  |  |  |
| Nombre:                                                              | MANUEL E. LEON GOMEZ      |  |  |  |  |  |  |
| Número de Solicitud:                                                 | 1                         |  |  |  |  |  |  |
| Fecha Solicitud:                                                     | Ago 10, 2020              |  |  |  |  |  |  |
| Status de Solicitud:                                                 | Solicitud activa          |  |  |  |  |  |  |
| Fecha de Status de Solicitud:                                        | Ago 10, 2020              |  |  |  |  |  |  |
| Fecha de Graduación                                                  |                           |  |  |  |  |  |  |
| Fecha:                                                               | Sep 04, 2020              |  |  |  |  |  |  |
| Periodo:                                                             | 2020 semestre 2- pregrado |  |  |  |  |  |  |
| Año:                                                                 | 2020                      |  |  |  |  |  |  |
| Ceremonia                                                            |                           |  |  |  |  |  |  |
| Asistir Ceremonia:                                                   | Sí                        |  |  |  |  |  |  |
| Curriculum                                                           |                           |  |  |  |  |  |  |
| Grado principal                                                      |                           |  |  |  |  |  |  |
| ING CIVIL                                                            |                           |  |  |  |  |  |  |
| Nivel: Pregrado                                                      |                           |  |  |  |  |  |  |
| Carrera: Ing Civil-Bga                                               |                           |  |  |  |  |  |  |

**Nota**: Aquí finaliza el proceso por parte del estudiante. El paso "Juramento de graduación" no se debe realizar.

Una vez cumplidos todos los pasos anteriores, ahora su información entrará a revisión por parte del Departamento de admisiones, Registro y Control Académico cuya finalidad es realizar la verificación del cumplimiento de requisitos para optar por el respectivo título.

# **CONTROL DE CAMBIOS**

| CONTROL DE CAMBIOS |         |                            |                                                                 |                               |  |  |  |
|--------------------|---------|----------------------------|-----------------------------------------------------------------|-------------------------------|--|--|--|
| Fecha              | Versión | Descripción                | Aprobó el cambio                                                |                               |  |  |  |
|                    |         |                            | Cargo                                                           | Nombre                        |  |  |  |
| 2022/02/23         | 01      | Creación del Documento     | Jefe Dpto. de<br>Admisiones,<br>registro y control<br>académico | Fabio Andrés<br>Velasco Reyes |  |  |  |
| 2022/08/0/         | 02      | Modificación del Documento | Jefe Dpto. de<br>Admisiones,<br>registro y control<br>académico | Fabio Andrés<br>Velasco Reyes |  |  |  |
|                    |         |                            |                                                                 |                               |  |  |  |